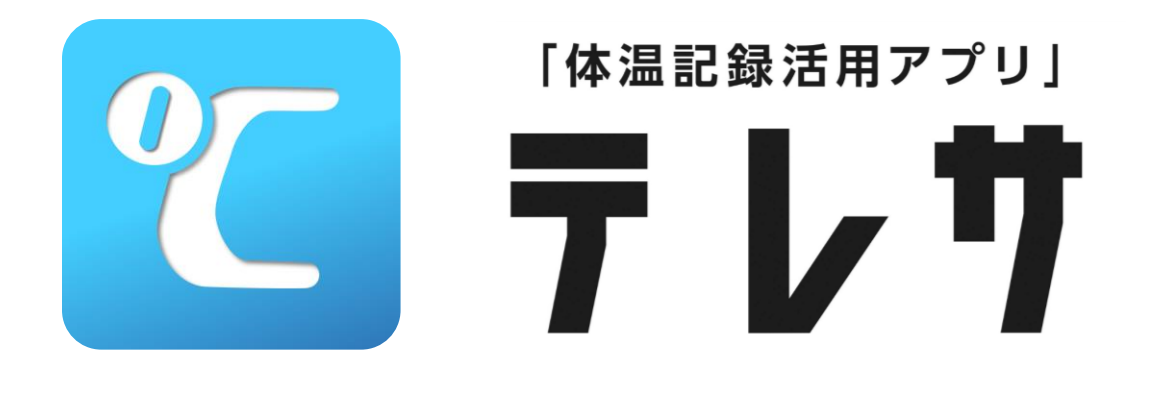

# ご利用ガイド ~ ユーザー用(アプリ操作方法)~

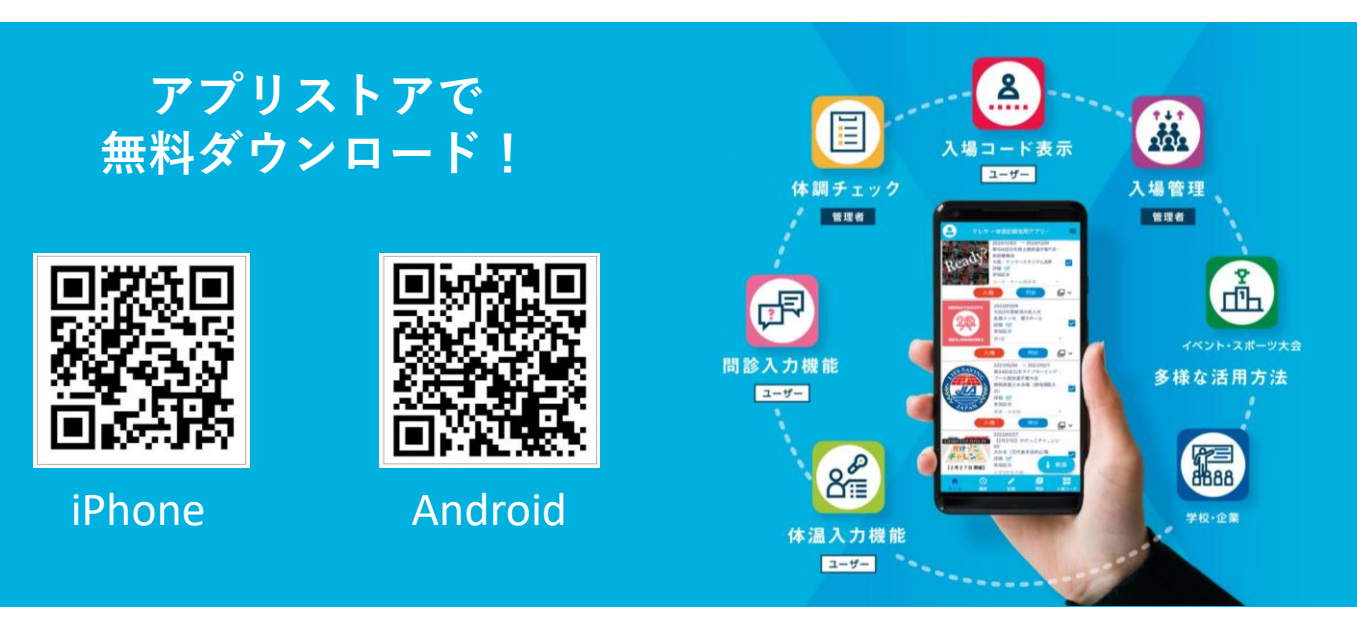

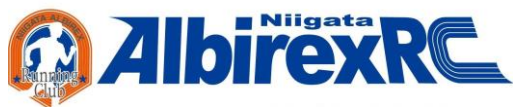

各アプリストアからインストール!

◆ AppStore (iOS)

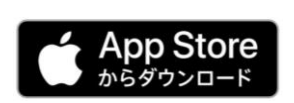

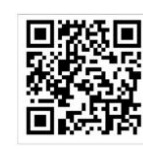

• Google Play (Android)

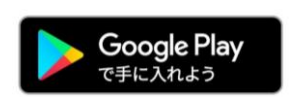

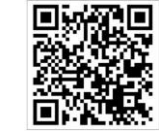

※Apple iPhone iOS 12.0以降 Android OS 7.1.1以降に対応

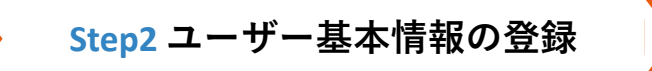

基本情報を保存し、イベントに参加するを選択! ※保存した情報はイベント参加登録時に自動的に入力されます。

| < *                                                                |                                                        |                            |
|--------------------------------------------------------------------|--------------------------------------------------------|----------------------------|
| 基本情報は端末に<br>イベントに参加す<br>となりますが、1<br>ただけます。<br>基本情報を入力し<br>自動的に引用され | こ記憶されます。<br>するには基本情報の<br>全て未入力であっ<br>しておくとイベント<br>っます。 | D保存が必要<br>てもご利用い<br>、参加の際に |
| 日動的に51用され<br>氏名                                                    | 2 æ 9 °                                                | aは入力不可                     |
| <sup>姓</sup> テレサ                                                   | 名太郎                                                    |                            |
| カナ                                                                 | 3/32                                                   | 2/32                       |
| 姓 (全角カナ)<br>テレサ                                                    | 名 (全角カ<br>タロウ                                          | (†)                        |
| <sub>主年月日</sub>                                                    | 3/32                                                   | 3/32                       |
| 2022年01月                                                           | 01日                                                    |                            |
| 性別                                                                 |                                                        |                            |
|                                                                    | -                                                      |                            |

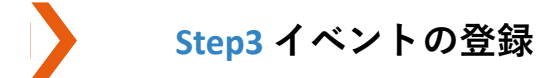

#### 参加するイベントにチェックし、必要な情報を 入力します。

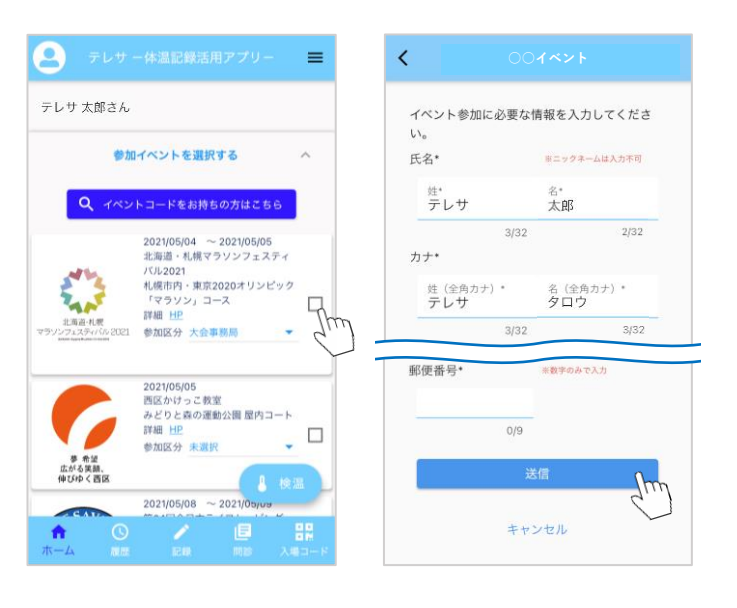

Step4 体温・問診の入力 Step5 当日の入場

#### 指定期間の体温・問診を入力! 当日は入場コードでスムーズに受付!

| < 検温入力                                | < 入場コード                             |
|---------------------------------------|-------------------------------------|
| P テレサ 太郎さん                            | テレザ 太郎                              |
| 校温日                                   | 入場時、表示された以下のコードをスキャナ<br>ーにかざしてください。 |
| <b>2022/03/フロ</b><br>キャンセル OK<br>検温結果 | 2022年03月21日                         |
| タップで<br>36.4<br>36.5                  | <b>○○イベント</b>                       |
| 36.6<br>36.7<br>                      |                                     |
| ← 問診入力(2022/03/21)                    | 44.4                                |
| 以下の症状の有無や質問にお答えください。<br>のどの痛みがある      | 2232472                             |
| ○ はい ○ いいえ                            | 97. C.A                             |
| 咳(せき)か出る<br>〇 はい 〇 いいえ                | 间被送出                                |
| 家族に体調が反対にない方かいる                       |                                     |
| ○ はい ○ いいえ                            |                                     |
| 職場等身近な知人に体調が良好でない方がいる                 |                                     |
| ○ はい ○ いいえ                            |                                     |

## <ホーム画面の主な機能>

| 1 2                                                                                                    |                                                                                                    |
|----------------------------------------------------------------------------------------------------|----------------------------------------------------------------------------------------------------|
| テレサ - 体温記録活用アプリー 📃                                                                                                    | ① アカウント切り替え<br>登録している別のアカウントへの切り替え                                                                                                    |
| <ul> <li>3 テレサ太郎さん</li> <li>④ 参加イベントを選択する ~</li> <li>5</li> <li>お知らせ</li> <li>お知らせはありません。</li> <li>6 過去の参加イベント へ</li> <li>表示対象のイベントがありません</li> </ul> | <ul> <li>② メニューバー</li> <li>メニュー内容】</li> <li>基本情報保存画面</li> <li>利用規約</li> <li>プライバシーポリシー</li> <li>お問合せ</li> <li>新型コロナウイルス感染症について</li> <li>③ アカウント名</li> <li>登録したアカウント名を表示</li> <li>④ イベント参加登録</li> <li>ここから参加するイベントを登録する</li> <li>⑤ お知らせ</li> <li>登録したイベントからのお知らせを表示</li> </ul> |
|                                                                                                    | <ul> <li>⑥ 過去の参加イベント<br/>過去に参加したイベントを表示</li> <li>⑦ 検温<br/>ここから検温の入力</li> <li>⑧ ホーム画面<br/>ホーム画面に戻る/データを更新する</li> <li>⑨ 履歴<br/>自分の体温や問診の入力状況、体温グラフを確認する</li> <li>⑩ 記録<br/>ここから検温の入力</li> <li>① 問診<br/>ここから検温の入力</li> </ul>                                                      |
|                                                                                                    | ここから問診の人力<br><b>⑫ 入場コード</b><br>ここから入場コードを表示                                                                                                    |

## <ユーザー情報登録>

基本情報を保存し、イベントに参加するを選択します。 ※保存した情報はイベント参加登録時に自動的に入力されます。

| □ メニューバーをタップ!       |
|---------------------|
| テレサー体温記録活用アプリー      |
| ユーザー名未登録            |
| 参加イベントを選択する ~       |
| お知らせ<br>お知らせはありません。 |
| 過去の参加イベント ヘ         |
| 表示対象のイベントがありません     |
|                     |
| ₿ 検温                |
|                     |

#### □ 各項目に情報を入力し、「基本情報を 保存し、イベントに参加する」をタップ!

| 全本情報は端不に<br>イベントに参加す<br>となりますが、全<br>ただけます。<br>基本情報を入力し<br>自動的に引用され | ここには基本情報(<br>で未入力であっ <sup></sup><br>でおくとイベン)<br>ます。 | の保存が必要<br>てもご利用い<br>ト参加の際に |
|--------------------------------------------------------------------|-----------------------------------------------------|----------------------------|
| 氏名                                                                 | ※ニックネーム                                             | ムは入力不可                     |
| <sup>姓</sup> テレサ                                                   | <sup>名</sup><br>太郎                                  |                            |
|                                                                    | 3/32                                                | 2/32                       |
| カナ                                                                 |                                                     |                            |
| 姓(全角カナ)                                                            | 名(全角力                                               | コナ)                        |
| 学籍番号・出席番                                                           | ㅋㅋ                                                  | 0/50                       |
| 基本情報を保                                                             | 存し、イベントに                                            | 0/50<br>:参加す               |

複数人の基本情報を 登録したい場合はP○へ!

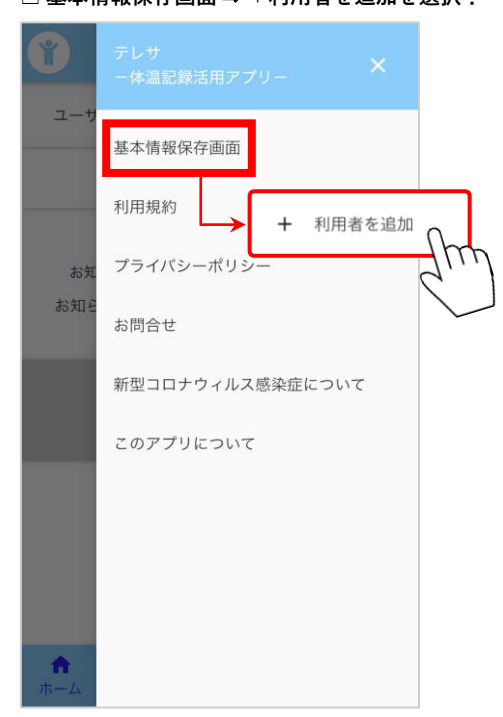

□ 登録完了!

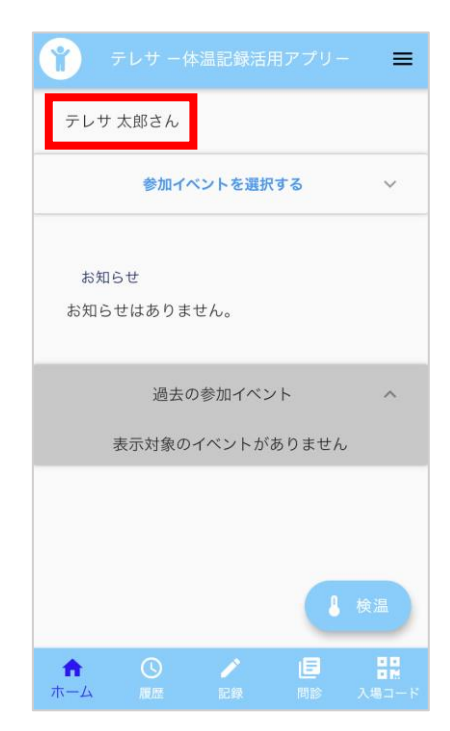

### <イベントの参加登録>

※該当する参加区分を選択し、参加するイベントにチェックを付けます。

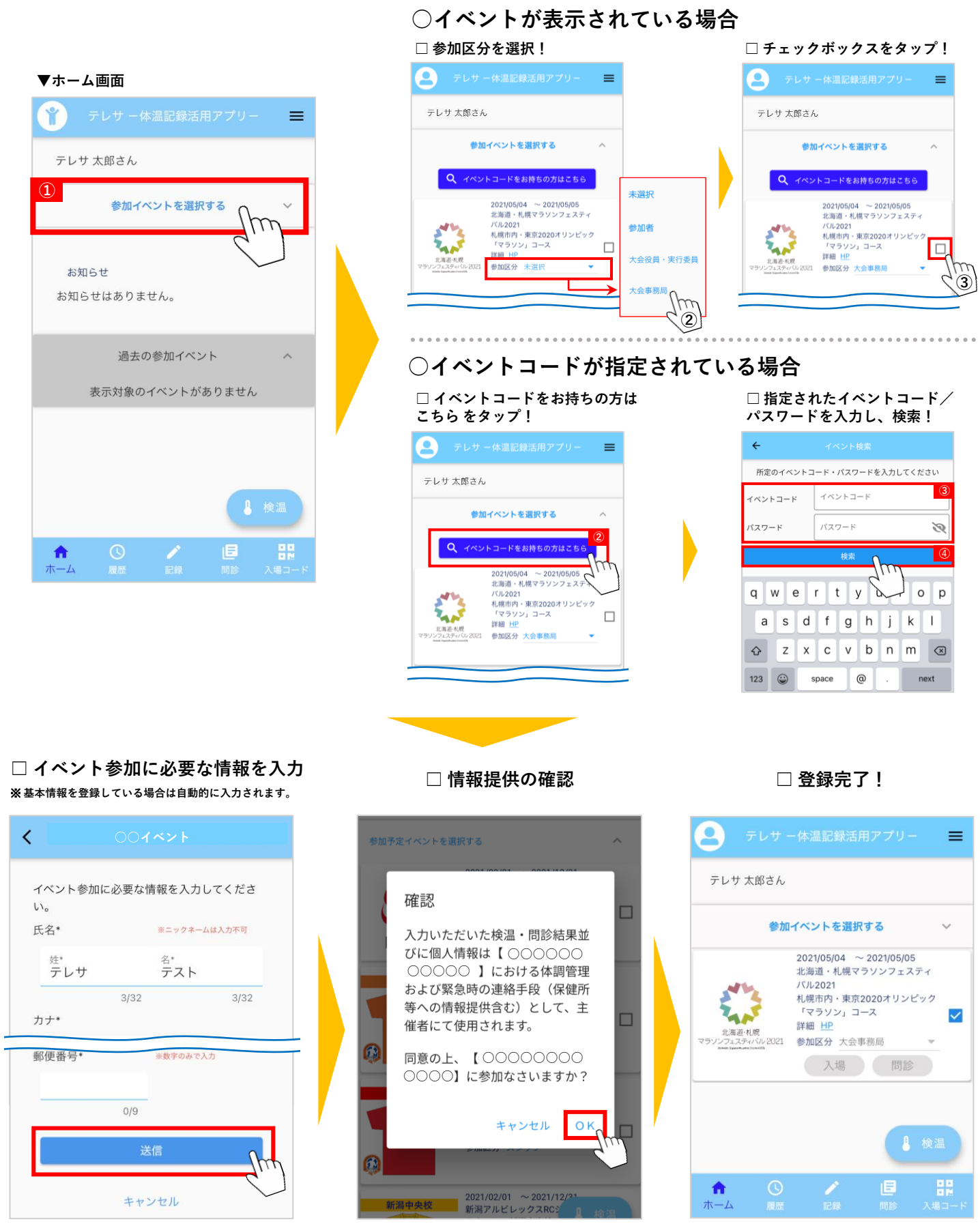

- 5 -

#### イベント参加チェック後に登録した内容を変更する方法

- <想定されるケース>
- 参加区分を変更したい場合
- 誤ったイベントに登録してしまった場合
- イベント参加登録時に登録したユーザー情報の内容を変更したい場合 etc.

<Step1:イベントの参加チェックを外す>

□ チェックボックスをタップ!

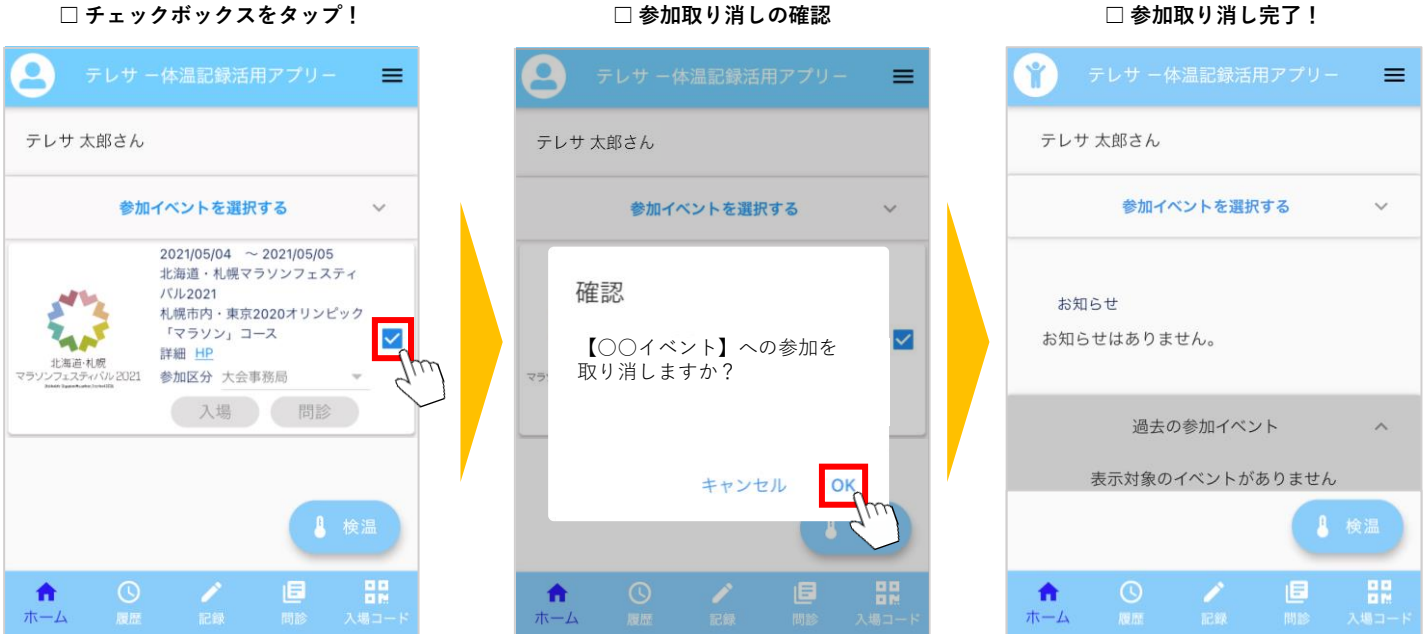

※入力された検温・問診データは端末に保存されておりますので、指定された体調チェック期間中に 参加チェックを外した場合でも、入力いただいた検温・問診データが無くなることはございません。

<Step2:再度、イベント参加登録をする(P5参照)>

## <体温の入力・登録>

※複数回入力可能です。

□ 『検温』ボタンをタップ!

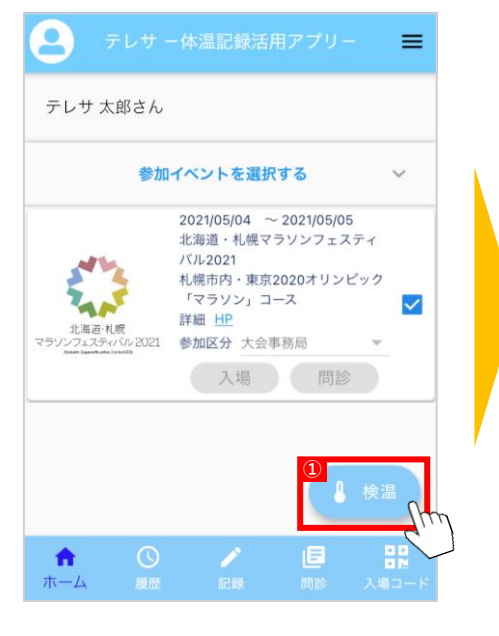

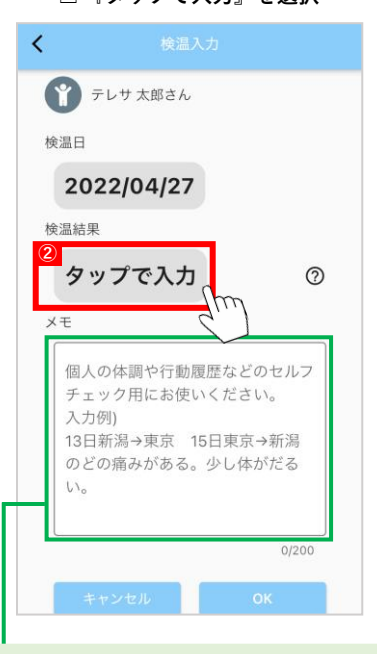

個人の記録用として体調や行動履歴 を入力することができます。 ※主催者側には確認されません。

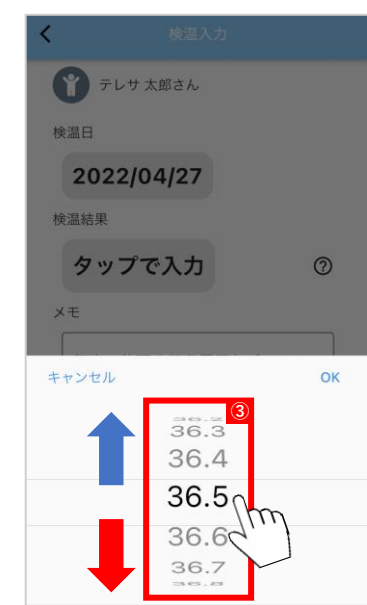

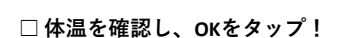

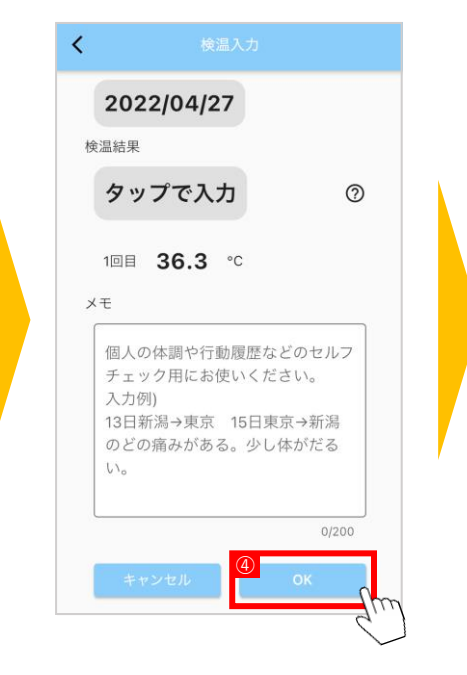

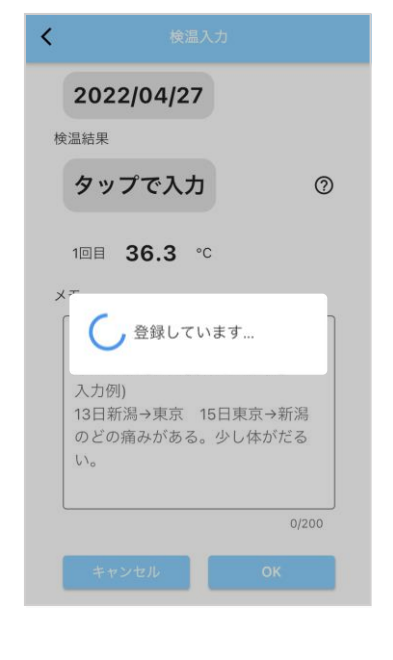

□ 体温が表示されていることを確認

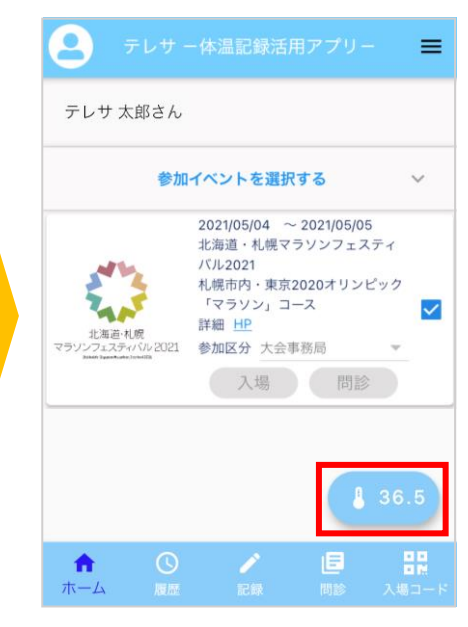

□ 検温した体温を選択